## INSTRUCCIÓNS PARA O PAGO DA TAXA DA RESIDENCIA

- O pago da taxa pódese realizar de dúas formas:

- De forma presencial nun banco, levando a taxa cuberta que proporcionamos en secretaría.
- Por internet a través da Axencia Tributaria de Galicia (ATRIGA).

- Unha vez realizado o pago haberá que traer a secretaría o xustificante do pago (os que o fagan por internet vale mandar o xustificante por correo electrónico)

Exemplo de pago pola ATRIGA:

- Buscar en Google: Agencia tributaria de Galicia sede electrónica ou entrar en: https://ovt.atriga.gal/ Na páxina que aparece clicar en: Cidadáns

| OV         | Tributaria                 | Axencia Tributaria<br>de Galicia                                                           |                            |                |
|------------|----------------------------|--------------------------------------------------------------------------------------------|----------------------------|----------------|
| 6          | <b>Q</b> Busca             | ×                                                                                          | Buscar                     | Ē              |
|            | Empresas e<br>profesionais | CIDADÁNS                                                                                   |                            |                |
|            | 1                          | Valoración de bens inmobles                                                                | Valoración de ve           | hículos usad   |
| <b>MAR</b> | Cidadáns                   | Iniciar valoración                                                                         | Iniciar valoración 🔒       |                |
|            |                            | 1 Información e axuda                                                                      |                            |                |
| K#         | Colaboradores<br>sociais   | Consulta e pago de débedas                                                                 | Pago de taxas e j          | orezos         |
| <b>.</b>   | Usuarios<br>autorizados    | Consulta e pago de débedas Operacións realizadas A<br>débedas notificadas en<br>voluntaria | Iniciar taxa Operac        | óns Realizadas |
|            | and the second             | Información e axuda                                                                        |                            |                |
|            |                            | Pago telemático de multas e sancións                                                       | modelo 600                 | trimoniais e   |
|            | 1.                         | Iniciar pago Operacións Realizadas                                                         | Presentación<br>telemática |                |
|            |                            | O Información e axuda                                                                      | Operacións Realizadas      | Grupos de      |
|            |                            | Transmisión do modios do transporto usados modelo 620                                      |                            | Transmisio     |

Clicar en Pago de taxas e prezos; Iniciar taxa e clicar no candado aberto (si tedes chave 365 pódese facer polo candado pechado)

Na páxina seguinte clicar en Iniciar taxa e aparecerá outra páxina para cubrir os códigos

| ŝ       | Q Busca                                                                                                    |
|---------|----------------------------------------------------------------------------------------------------|
| Códic   | 28                                                                                                    |
| Consel  | eria*                                                                                                    |
| 07 - C  | LTURA, EDUCACIÓN, FORMACIÓN PROFESIONAL E UNIVERSIDADES                                                                                    |
| Delega  | nilas#                                                                                                    |
| 13 - SE | NUCIOS CENTRAIS                                                                                                    |
|         |                                                                                                    |
| 03.E    | "<br>SING MEDICO                                                                                                    |
|         |                                                                                                    |
| Taxa*   |                                                                                                    |
| 30200   | <ul> <li>EXPEDICIÓN DE TITULOS ACADEMICOS E PROFESIONAIS CORRESPONDENTES AS ENSINANZAS ESTABLECIDAS POLA LOE E DOS SEUS DUPLICA</li> </ul> |
| Obxe    | to de pago                                                                                                    |
| Obxec   | o ou motivo do pago (máximo 290 caracteres)*                                                                                               |
| TİTU    | D TÉCNICO SUPERIOR                                                                                                    |
|         |                                                                                                    |
|         |                                                                                                    |
| Datos   | de pago                                                                                                    |
| A ingn  | sar*                                                                                                    |
|         |                                                                                                    |

Códigos: Consellería : **12** ; Delegación: **11** ; Servizo: **01** ; Taxa: **353201**; Obxecto do pago: Pago 1º trimestre residencia; Ingresar: 796,46€. Bonificación 50% ingresar: 398,23€

| Q Busca                        |                                                   |                                              | ×                 | Buscar    |
|--------------------------------|---------------------------------------------------|----------------------------------------------|-------------------|-----------|
| endetezo                       | orðiga                                            | via ривнса                                   |                   | Numero    |
| FISCAL                         | v CL - RÚA/CALLE                                  | v                                            |                   |           |
| Código Postal*                 | Provincia*                                        |                                              |                   | Concello* |
|                                |                                                   |                                              |                   |           |
|                                |                                                   |                                              |                   |           |
| Representante (Só cando d      | ifira do suxeito pasivo)                          |                                              |                   |           |
| NIF*                           | Nome ou razón social*                             |                                              | lº Apelido        |           |
|                                |                                                   |                                              |                   |           |
| Enderezo*                      | Siglas*                                           | Vía pública*                                 |                   | Número    |
| FISCAL                         | v CL - RÚA/CALLE                                  | Y                                            |                   |           |
| Código Postal*                 | Provincia*                                        |                                              |                   | Concello* |
|                                |                                                   |                                              |                   |           |
|                                |                                                   |                                              |                   |           |
| Para retomar unha operaci      | ón interrompida                                   |                                              |                   |           |
| O correo electrónico é preciso | para remitirlle información que lle permitirá ret | omar a operación en caso de que se interromp | a por algún erro. |           |
| AVISO: Se non recibe o correo  | cos códigos de recuperación comprobe a carpe      | ta SPAM.                                     |                   |           |
| Correo electrónico*            |                                                   |                                              |                   |           |
|                                |                                                   |                                              |                   |           |
|                                |                                                   |                                              |                   |           |

Cubrir os datos persoais e clicar en seguinte:

| OV Tributaria Axencia Tributaria<br>de Galicia |                                                                                                    |                               |              |                                |          |              |  |  |
|------------------------------------------------|----------------------------------------------------------------------------------------------------|-------------------------------|--------------|--------------------------------|----------|--------------|--|--|
| ல்                                             | Q Busca                                                                                                    |                               |              |                                | $\times$ | Buscar       |  |  |
| Ð                                              | Autoliquidación e pago de taxas e prezos                                                                                                    |                               |              |                                |          |              |  |  |
| 1                                              | Datos da taxa                                                                                                    | 2                             | Datos identi | ficativos                      | 3        | Modo de pago |  |  |
| Esco<br>C<br>tu<br>S<br>F                      | lla unha das dúas opcións para continuar co pago da taxa<br>onexión coa plataforma de pagamentos para efectuar o pago telen<br>rizeta ou cargo en conta.<br>e por calquera motivo non chegara a completar o pago, debe r<br>rocceso de pago dende a sección "Operacións realizadas e pendentes<br>onsulta de entidades colaboradoras no pagamento telemático | nático con<br>retomar o<br>°. |              | Pago telemático                |          |              |  |  |
|                                                | escarga do modelo de autoliquidación cuberto cos datos recén c<br>fod. 731) para imprimir, efectua-lo pago presencial nunha entidade i<br>Jaboradora.<br>onsulta de entidades colaboradoras no pagamento presencial                                                                                                    | capturados<br>financeira      |              | Descargar modelo<br>presencial |          |              |  |  |

## Clicar en pago telemático

Despois de isto cubrirase os datos da tarxeta de débito.

Unha vez finalizado o pago xérase un xustificante que hai que descargalo e mandalo á escola por correo electrónico, no xustificante ten que aparecer o nome do ordenante, o concepto, os códigos, o importe e a data de pago (*Se non veñen os códigos non é valido*).